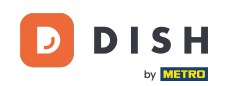

W tym samouczku dowiesz się, jak zarządzać członkami zespołu w aplikacji DISH. Najpierw otwórz aplikację DISH na telefonie komórkowym.

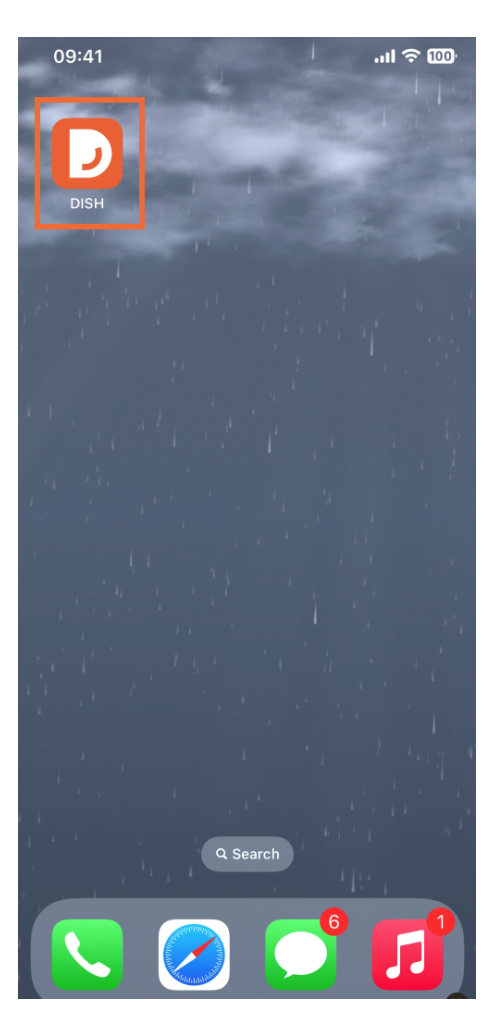

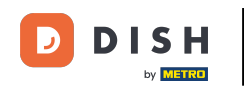

Następnym krokiem jest otwarcie menu poprzez dotknięcie ikony menu.

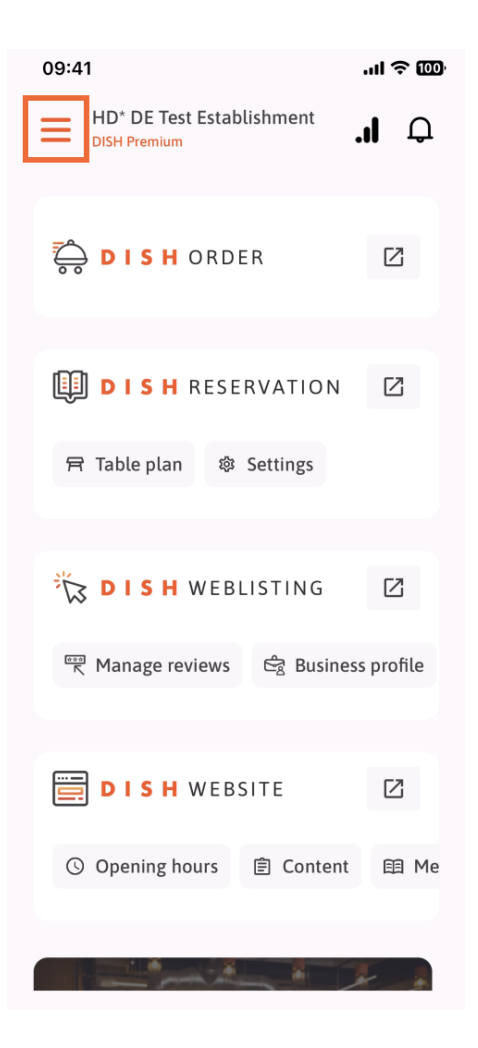

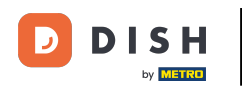

Następnie musisz kliknąć sekcję Mój zespół.

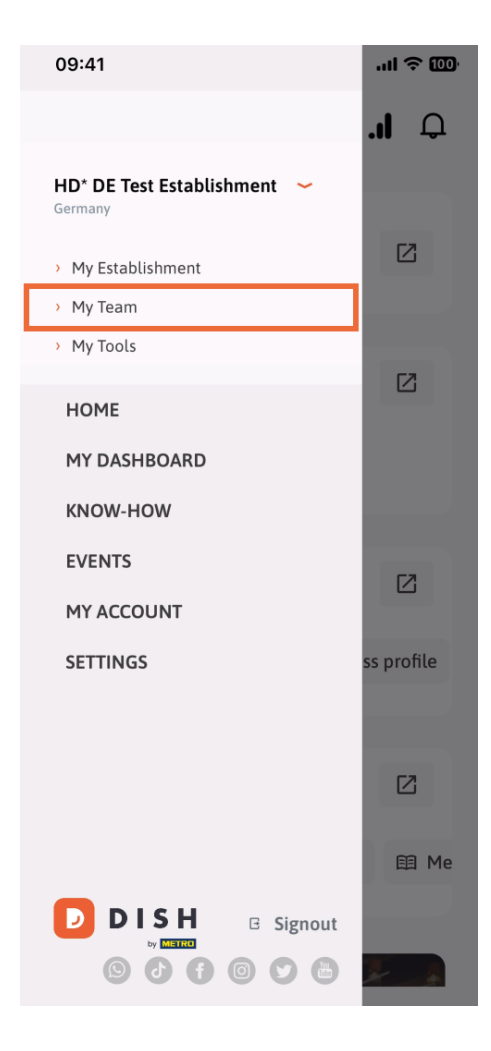

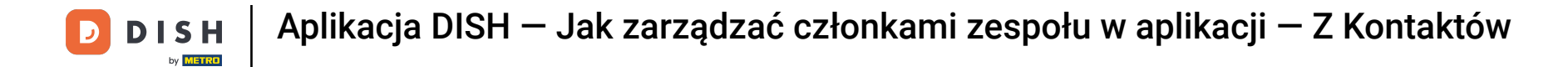

• W prawym górnym rogu zobaczysz przycisk Dodaj , kliknij go.

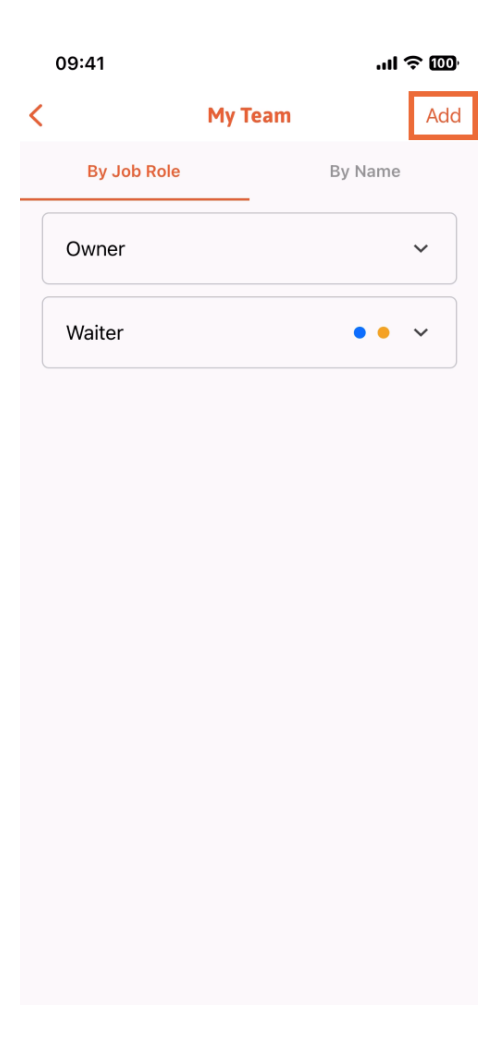

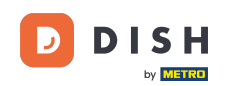

Trzeci sposób dodania nowego członka zespołu polega na dodaniu go z już istniejących kontaktów. Aby to zrobić, możesz kliknąć From contacts.

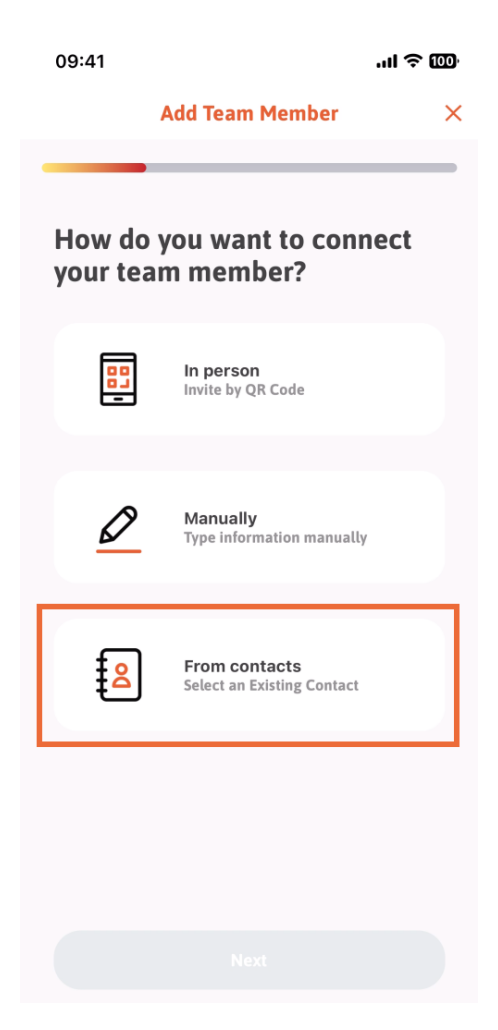

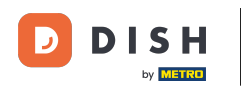

Po dokonaniu wyboru możesz kliknąć Dalej.

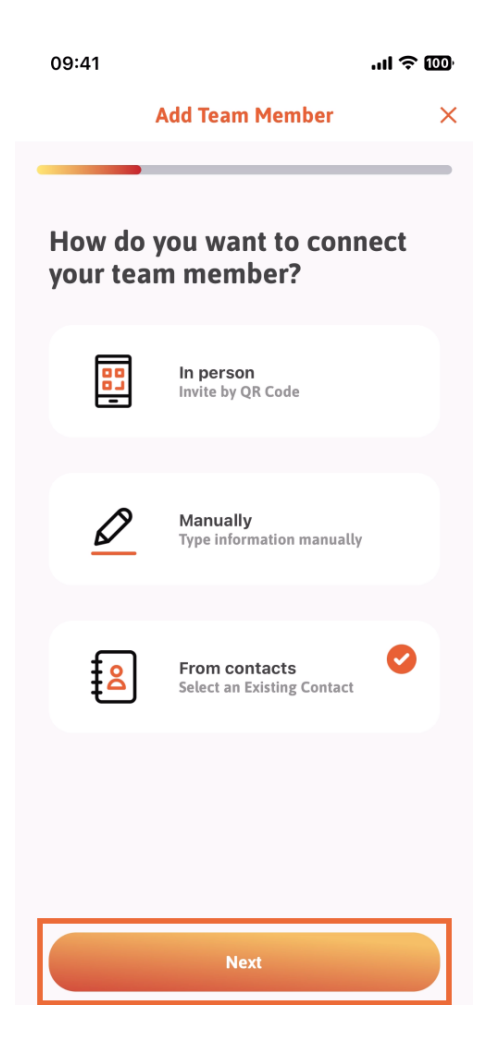

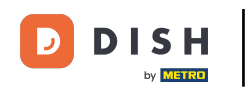

Twoja lista kontaktów zostanie teraz otwarta, możesz przewijać w dół, aż znajdziesz kontakt właściwego członka zespołu, którego chcesz dodać. Stuknij w żądany kontakt.

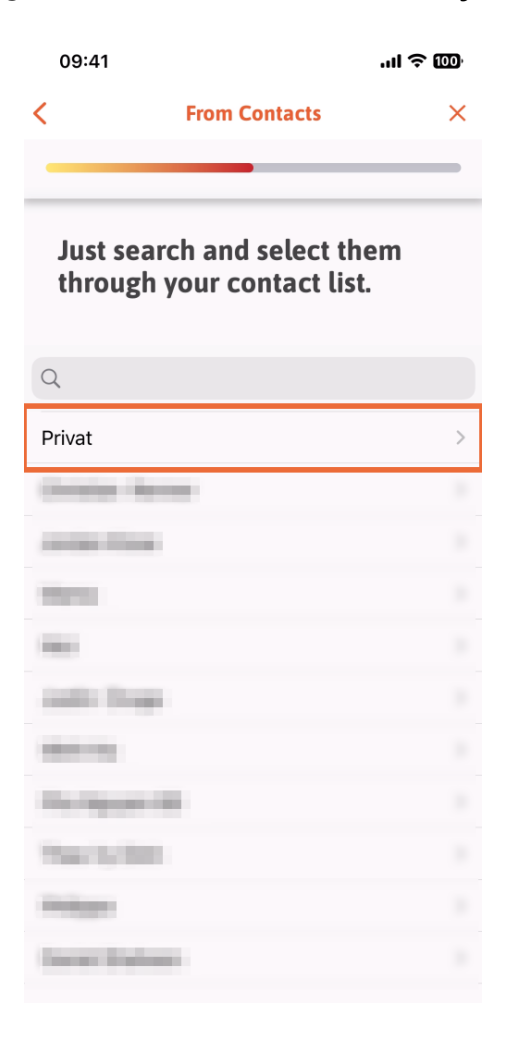

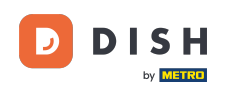

Sostanie Ci pokazany numer nowego członka zespołu. Wybierz żądany numer , dotykając go.

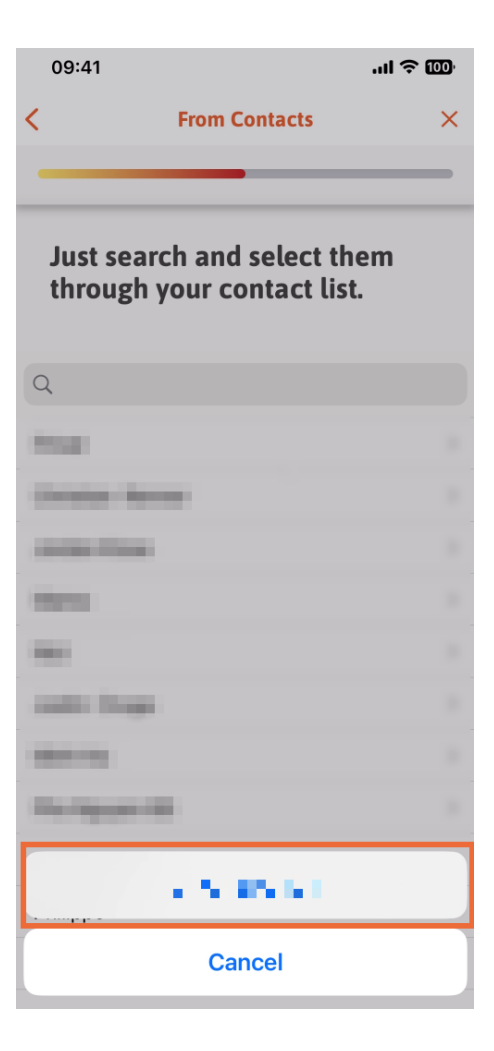

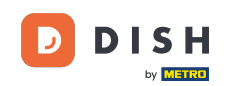

Teraz nadszedł czas na uzupełnienie informacji o nowym członku. Jeśli stukniesz ikonę ołówka na zdjęciu profilowym, możesz dodać zdjęcie nowego członka.

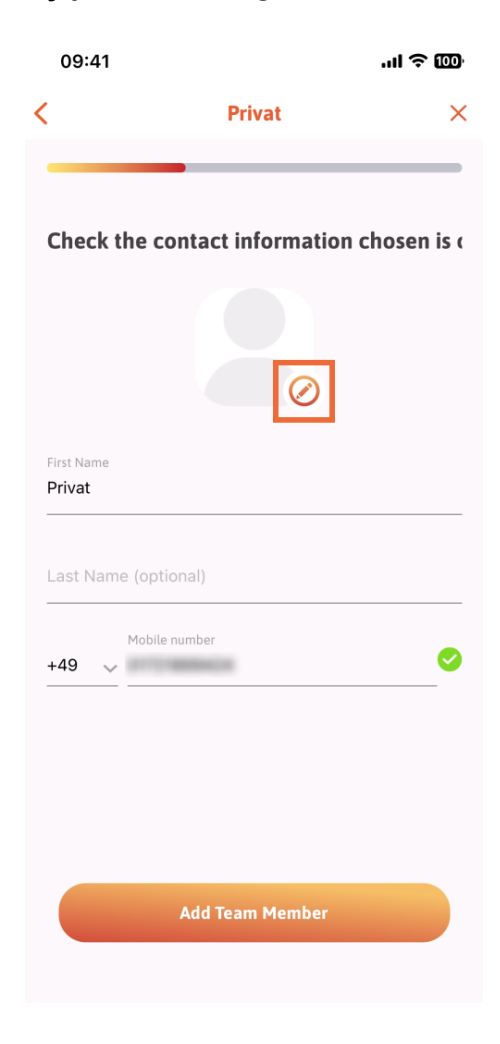

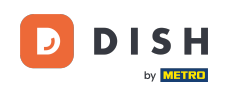

Po wprowadzeniu wszystkich wymaganych informacji możesz kliknąć opcję Dodaj członka zespołu .

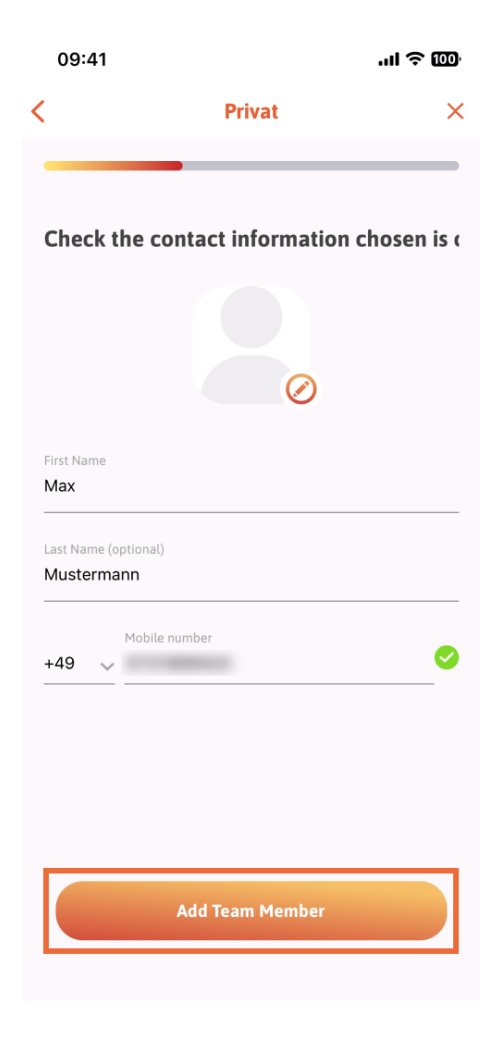

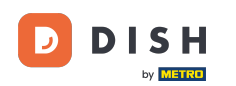

W następnym kroku musisz wybrać stanowisko, jakie zajmuje Twój nowy członek. Wybraliśmy na przykład Waiter.

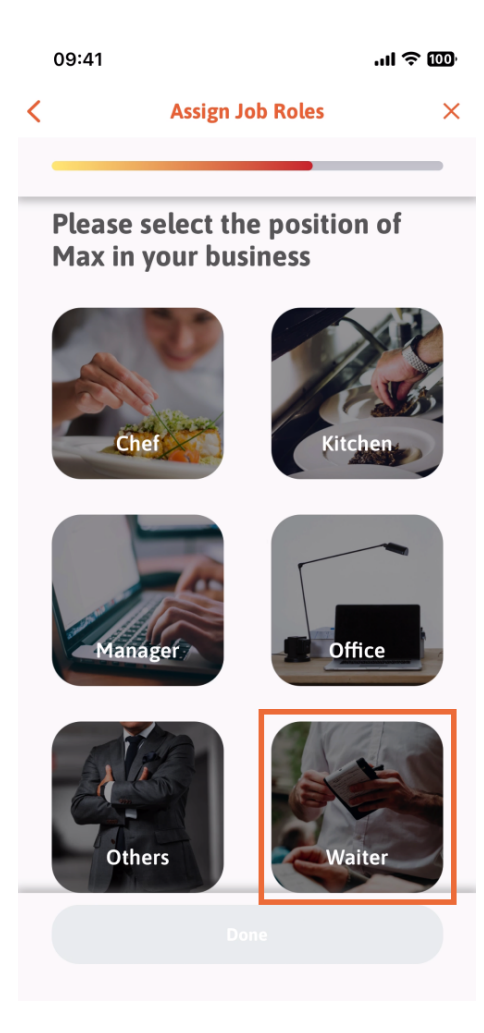

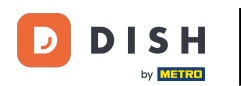

## Teraz możesz kliknąć Gotowe .

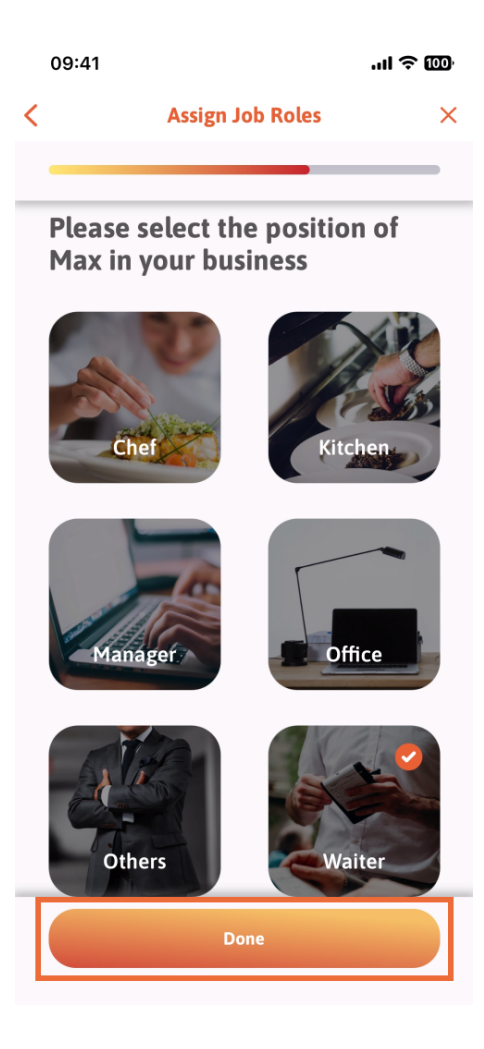

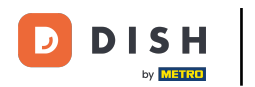

Możesz również wybrać narzędzia , z których będzie mógł korzystać nowy członek zespołu.

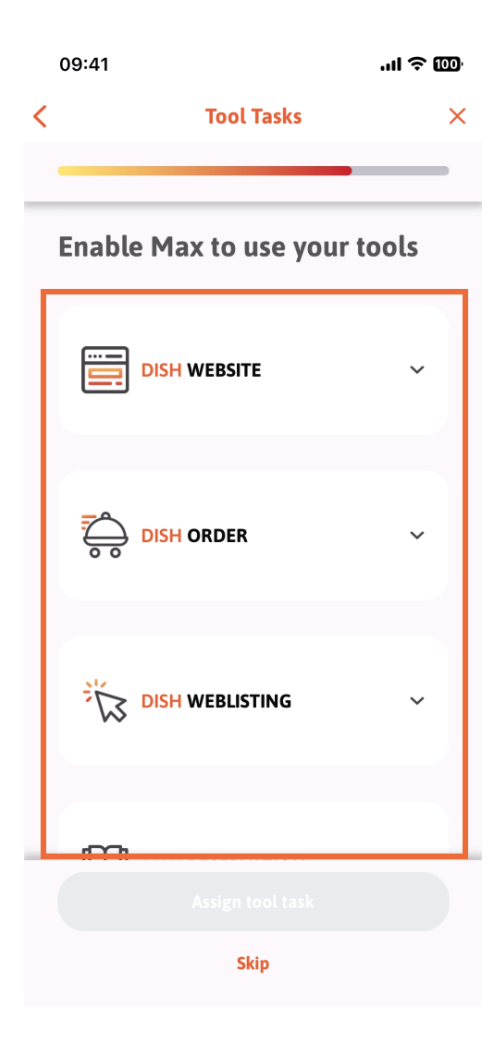

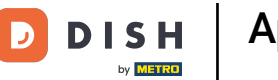

Po wybraniu odpowiednich zadań narzędzia kontynuuj klikanie na Przypisz zadanie narzędzia .

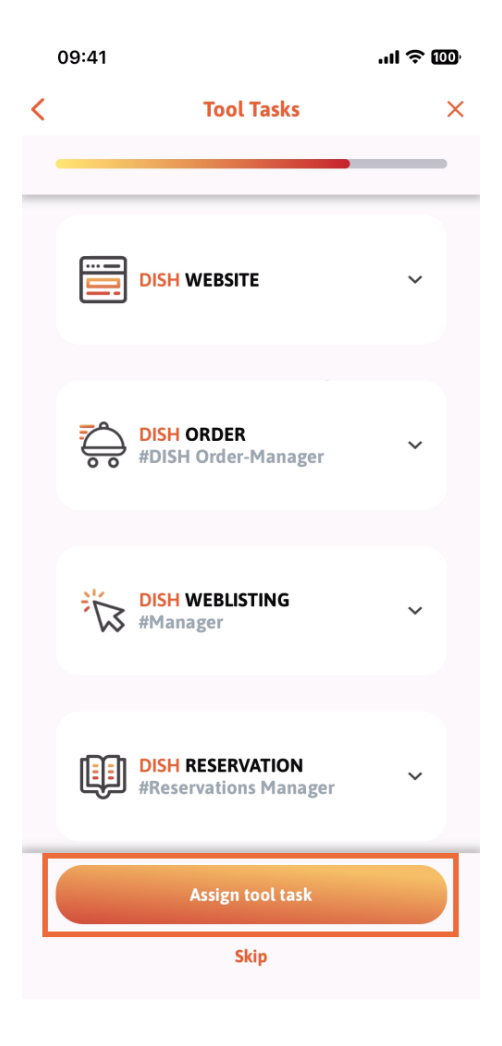

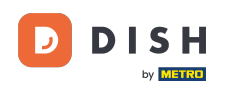

Po pomyślnym dodaniu nowego członka zespołu, jeśli nie chcesz dodawać kolejnego, kliknij Nie teraz .

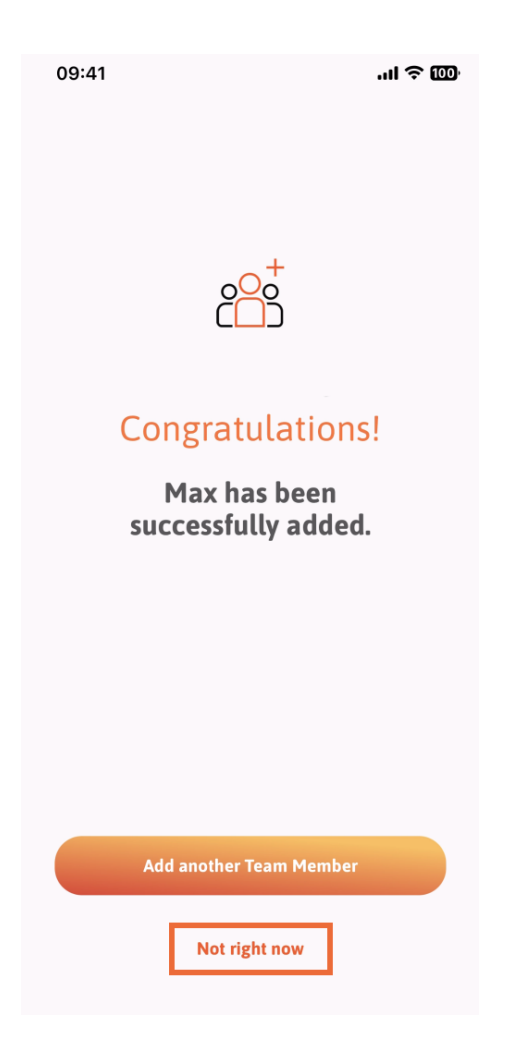

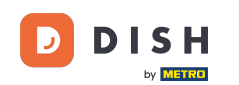

• W sekcji Mój zespół możesz wyświetlić wszystkich członków swojego zespołu według roli, dotykając opcji Według roli zawodowej .

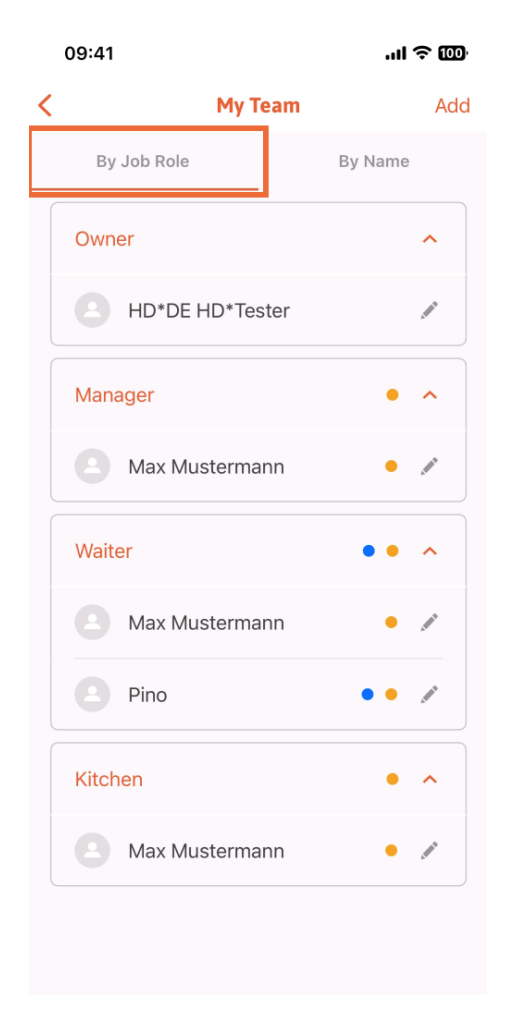

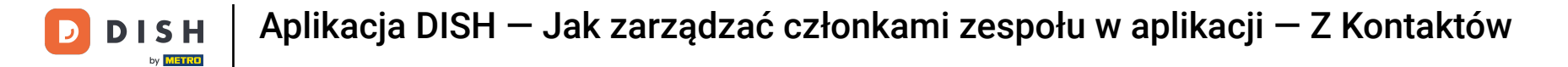

Możesz też wybrać opcję wizualizacji, klikając Według nazwy .

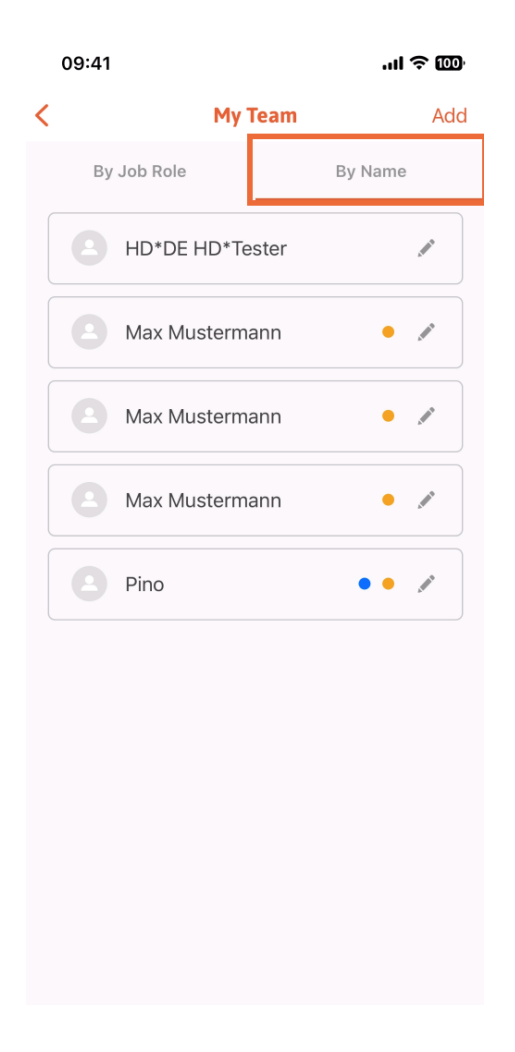

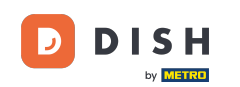

Jeśli chcesz edytować informacje o członku zespołu lub go usunąć, możesz kliknąć ikonę ołówka po prawej stronie jego imienia i nazwiska.

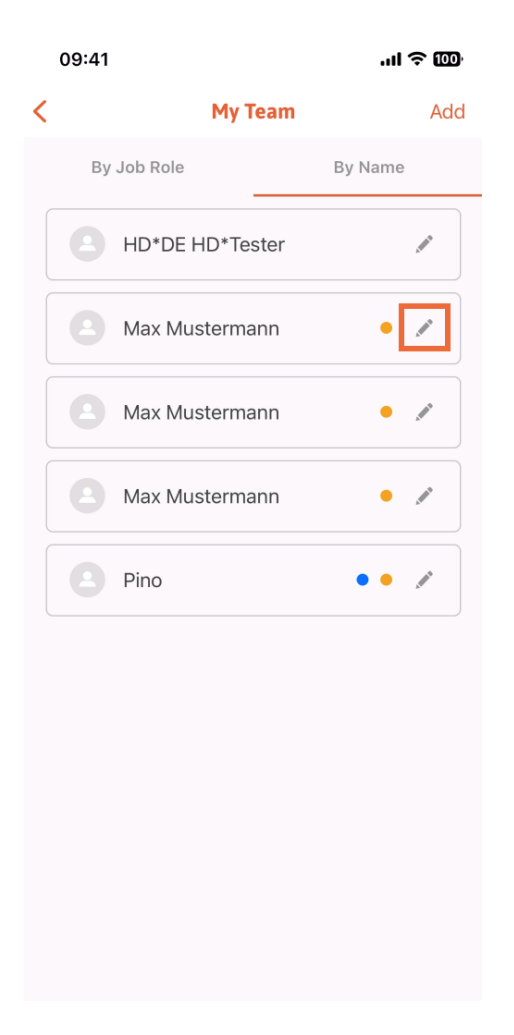

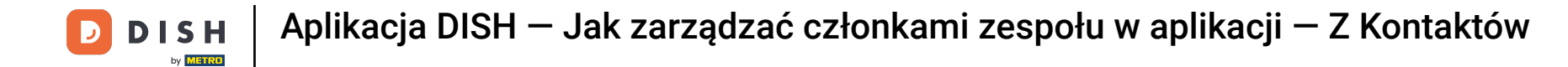

Aby usunąć członka zespołu, kliknij na dole opcję Usuń członka zespołu .

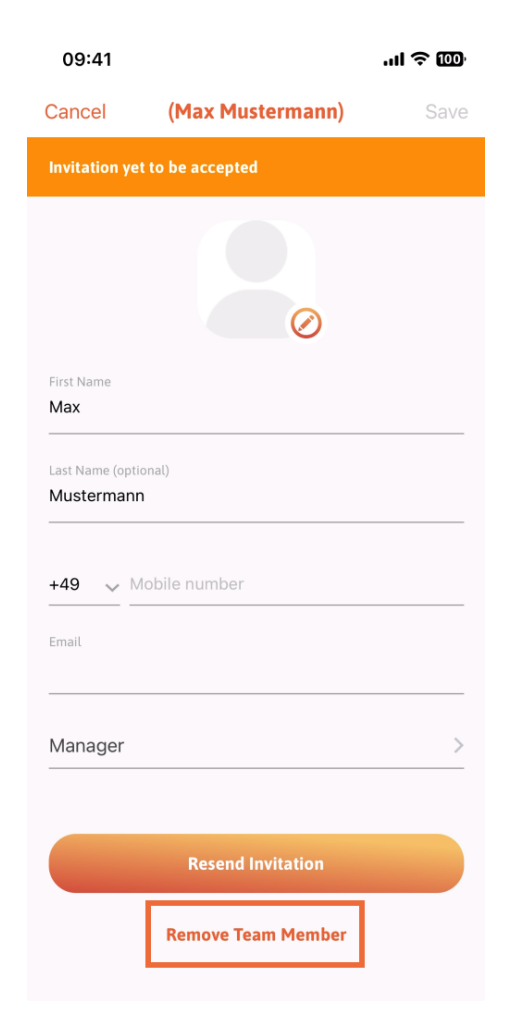

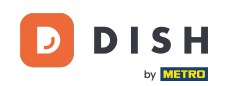

Jeśli wybierzesz tę opcję, pojawi się menu podręczne, w którym ponownie zapytasz, czy na pewno chcesz usunąć tego członka zespołu. Potwierdź, klikając Tak.

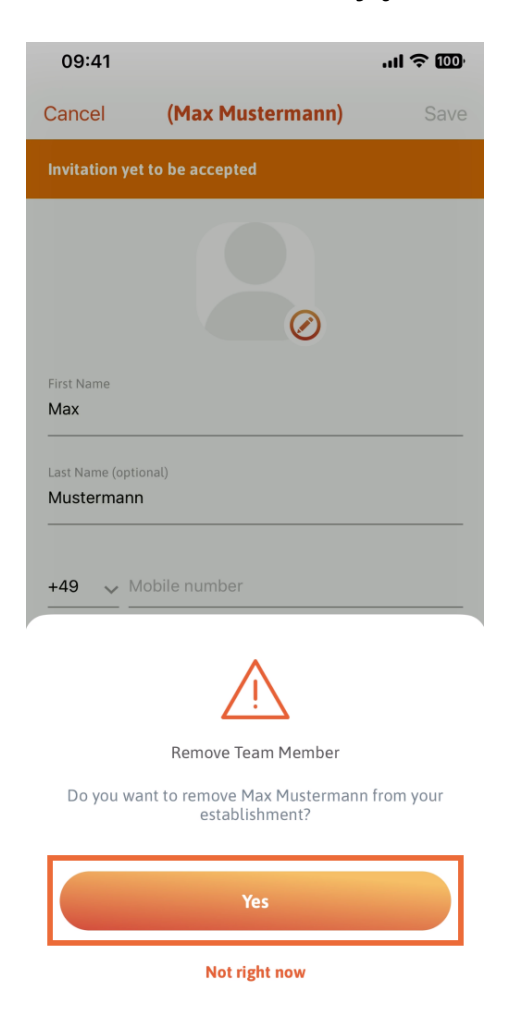

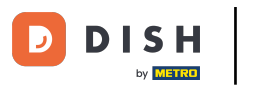

To wszystko. Gotowe. Teraz wiesz, jak zarządzać członkami zespołów w aplikacji.

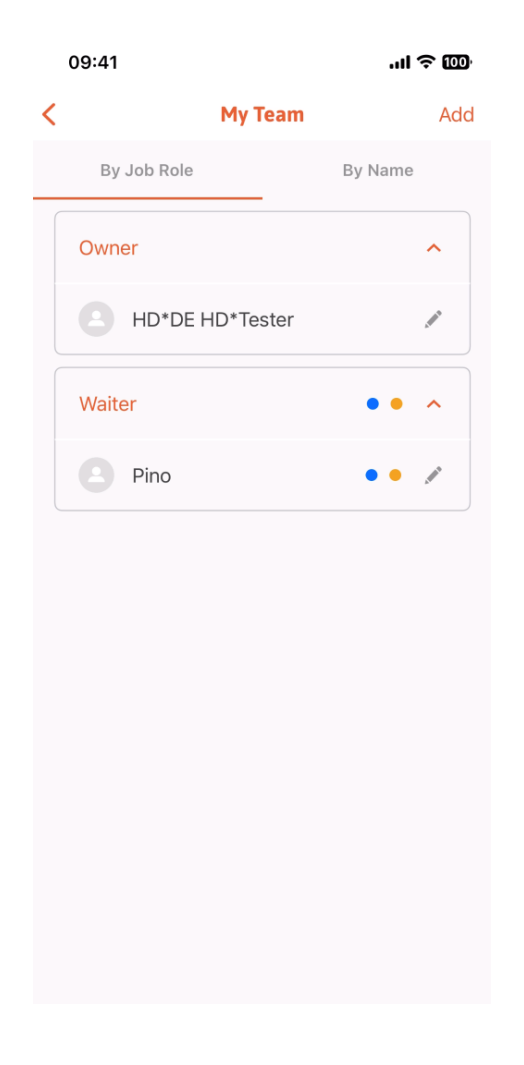

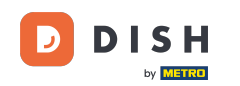

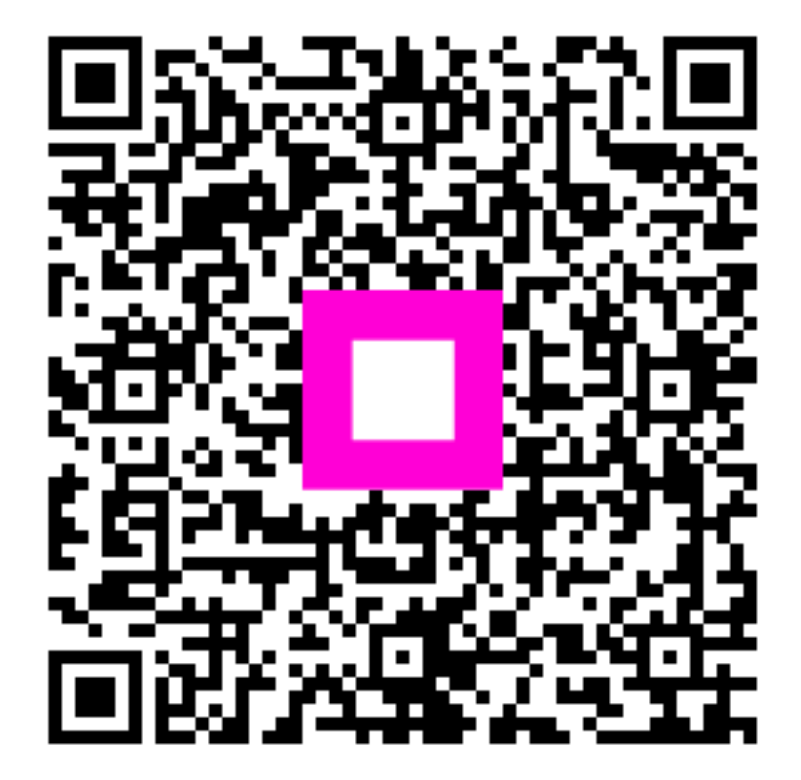

Zeskanuj, aby przejść do interaktywnego odtwarzacza